## Tutorial para a realização do Sorteio para Checagem Documental pelas Comissões Locais SISTEMA DE AVALIAÇÃO DOCENTE / RAD-UPE

Segue um passo-a-passo para utilização do recurso de sorteio dos docentes, pelo sistema avaliação docente- RAD/UPE, que necessitarão fazer a comprovação documental de suas atividades referentes ao ano base da avaliação em curso.

1) Acesse o menu lateral à esquerda e selecione a opção "Sorteio Documental".

|                              | Permambuco of sair                                                                       |  |
|------------------------------|------------------------------------------------------------------------------------------|--|
| DE PERNAMBUCO                | Sorteio de Comprovação Documental                                                        |  |
| Avallador Teste<br>Avallador | TESTE<br>Sortelo de Comprovação Documental para docentes da Unidade                      |  |
| 🍪 Dashboard                  | Indique o percentual de docentes que devem ser sorteador para envio de prova documental. |  |
| Docentes                     |                                                                                          |  |
| X Aguardando Validação       | 40 60 80 100                                                                             |  |
| <ul> <li>Recursos</li> </ul> | Sortear                                                                                  |  |
|                              |                                                                                          |  |
|                              |                                                                                          |  |
|                              |                                                                                          |  |
|                              |                                                                                          |  |
|                              |                                                                                          |  |
|                              |                                                                                          |  |
|                              |                                                                                          |  |

2) Selecione o percentual de docentes que a unidade deseja sortear e clique no botão "Sortear". Lembre-se que o sorteio só poderá ser realizado uma única vez.

| UNIVERSIDADE                                                           | Sair                                                                                                    |  |
|------------------------------------------------------------------------|----------------------------------------------------------------------------------------------------|--|
| DE PERNAMBUCO<br>Avaliador Teste<br>Avaliador                          | Sorteio de Comprovação Documental Percentual a ser sorteado TESTE Sorteio de Comprovação Documental para docentes da Unidade |  |
| Dashboard     Docentes     Aguardando Validação     Sorteio Documental | Indique o percentual de docentes que devem ser sorteador para envio de prova documental.                                     |  |
|                                                                        | Sortear                                                                                                    |  |
|                                                                        |                                                                                                    |  |

3) Caso deseje, a Comissão Local pode exportar a lista dos docentes sorteados nos formatos CSV, Excel e PDF.

|                                     | 🔘 Pernambuco 🤞                                      | Sistema de<br>Avaliação doctavia |          |                      | ⊕ Sair                   |
|-------------------------------------|-----------------------------------------------------|----------------------------------|----------|----------------------|--------------------------|
| DE PERNAMBUCO                       | Sorteio de Compro                                   | ovação Docum                     | ental    |                      |                          |
| <b>Avaliador Teste</b><br>Avaliador | TESTE<br>Sorteio de Comprovação Documental para doc | entes da Unidade                 |          |                      |                          |
| Dashboard                           |                                                     |                                  |          |                      |                          |
| Docentes                            | Informações sobre o Sorteio                         |                                  |          | 2022.04.12           | 24:40:46                 |
| Aguardando Validação                | Sorteio realizado por:                              |                                  |          | Avaliador T          | este Exportar PDF/Excel  |
| Sorteio Documental                  | Percentual escolhido:                               |                                  |          | 100%                 |                          |
| Recursos                            | Total de docentes participantes do s                | orteio:                          |          | 1                    |                          |
|                                     | Total de docentes sorteados:                        |                                  |          | 1                    |                          |
|                                     | Docentes sorteados                                  |                                  |          |                      |                          |
|                                     | 100 V resultados por pagina                         |                                  |          | Pesquisar            | Copy CSV Excel PDF Print |
|                                     | # IL Docente                                        | Nota RAD                         | Nota SAD | 17 Status            | 11 Controle 11           |
|                                     | 1035 USUARIO TESTE                                  | 0                                | 0        | Aguardando Validação | Validar                  |
|                                     |                                                     |                                  |          |                      | terer 1 Próximo          |
|                                     |                                                     |                                  |          |                      | Validar Documentos       |
|                                     |                                                     |                                  |          |                      | (                        |

4) Quando o docente entregar a documentação, a Comissão Local deve analisar a documentação enviada, clicando no botão vermelho "Validar" na linha referente ao respectivo docente.

|                              | Dermambuco ossistema de                                             |                  |                      | ⊕ Sair          |
|------------------------------|---------------------------------------------------------------------|------------------|----------------------|-----------------|
| DE PERNAMBUCO                | Sorteio de Comprovação Documental                                   |                  |                      |                 |
| Avaliador Teste<br>Avaliador | TESTE<br>Sorteio de Comprovação Documental para docentes da Unidade |                  |                      |                 |
| 🚳 Dashboard                  | Informações sobre o Sortoio                                         |                  |                      |                 |
| 嶜 Docentes                   | Sorteio realizado em:                                               |                  | 2022-04-12 21:18:46  |                 |
| 🕱 Aguardando Validação       | Sorteio realizado por:                                              |                  | Avallador Teste Exp  | ortar PDF/Excel |
| ズ Sorteio Documental         | Percentual escolhido:                                               |                  | 100%                 |                 |
| Recursos                     | Total de docentes participantes do sortelo:                         |                  | 1                    |                 |
|                              | Total de docentes sorteados:                                        |                  | 1                    |                 |
|                              | Docentes sorteados                                                  |                  |                      | <u> </u>        |
|                              | 100 🗸 resultados por página                                         | Pesquisar        | Copy CSV I           | Excel PDF Print |
|                              | Mostrando de 1 até 1 de 1 registros                                 |                  |                      |                 |
|                              | # 1 Docente 1 Nota RAD 1 M                                          | ota SAD I Status | 11 Control           | ie 11           |
|                              | 1035 USUARIO TESTE 0 0                                              | Aguardan         | do Validação Validar | 1               |
|                              |                                                                     |                  | <b>A</b> ter         | r 1 Próximo     |
|                              |                                                                     |                  | Validar Do           | ocumentos       |
|                              |                                                                     |                  |                      | 0               |
|                              |                                                                     |                  |                      |                 |

5) Ao clicar no botão "Validar" da imagem anterior, o sistema apresenta as notas do docente e a Comissão Local pode conferir e validar/invalidar as respostas com base na documentação enviada.

| Coordenação de Programa Institucional na UPE       Simina 0,02       Não       0.0         Presidência de Núcleo Docente Estruturante ou Núcleo Docente Estruturante Assistencial na UPE       Simina 3.68       Não       0.0         Participação, exceto coordenação e vice-coordenação de curso, nos Plenos de Cursos de Graduação e/ou Pós-<br>Graduação na UPE (Considerar a participação de, no mínimo, 75% nas reuniões).       Comandor       1.07       0       0.0         Docente em Formação ou aperfeiçoamento em pesquisa sem afastamento, níveis mestrado, doutorado ou Pós-<br>Doutorado.       Consentor       0.10       0       0.0         Carga horária em cursos concluídos de Formação Complementar ou Formação Continuada       Consentor       0.10       0       0.0         Ministrante de curso, minicurso ou oficina, palestrante, conferencista, participante ou mediador de mesa redonda e<br>eventos de ensino, científicos ou de extensão).       Pontuação RAD:       0.0         Vinculo com a UPE no período avaliativo:       Em caso de Respostas Inválidas, informe ao Docente os itens que foram invalidados bem como os motivos da invalidação:       Em caso de Respostas Inválidas, informe ao Docente os itens que foram invalidados bem como os motivos da invalidação:                                                                                                    | Coordenação de Programa Institucional na UPE       0.02       0.02       0.02       0.02       0.02       0.02       0.02       0.02       0.02       0.02       0.02       0.02       0.02       0.02       0.02       0.02       0.02       0.02       0.02       0.02       0.02       0.02       0.02       0.02       0.02       0.02       0.02       0.02       0.02       0.02       0.02       0.02       0.02       0.02       0.02       0.02       0.02       0.02       0.02       0.02       0.02       0.02       0.02       0.02       0.02       0.02       0.02       0.02       0.02       0.02       0.02       0.02       0.02       0.02       0.02       0.02       0.02       0.02       0.02       0.02       0.02       0.02       0.02       0.02       0.02       0.02       0.02       0.02       0.02       0.02       0.02       0.02       0.02       0.02       0.02       0.02       0.02       0.02       0.02       0.02       0.02       0.02       0.02       0.02       0.02       0.02       0.02       0.02       0.02       0.02       0.02       0.02       0.02       0.02       0.02       0.02       0.02       0.02                                                                                                    | Coordenação de serviços ou laboratórios: de serviço, didáticos, de informática, de ensino ou de pesquisa na UPE.                                                                                                    | Contador   | 2.44           | 0            | 0.0                |
|----------------------------------------------------------------------------------------------------|----------------------------------------------------------------------------------------------------|----------------------------------------------------------------------------------------------------|------------|----------------|--------------|--------------------|
| Presidência de Núcleo Docente Estruturante ou Núcleo Docente Estruturante Assistencial na UPE       0.0000       3.68       Não       0.0000         Participação, exceto coordenação e vice-coordenação de curso, nos Plenos de Cursos de Graduação e/ou Pós-<br>Graduação na UPE (Considerar a participação de, no mínimo, 75% nas reuniões).       Constator       1.07       0       0.0000         Docente em Formação ou aperfeiçoamento em pesquisa sem afastamento, níveis mestrado, doutorado ou Pós-<br>Doutorado.       Samo 1.07       0       0.0000         Carga horária em cursos concluídos de Formação Complementar ou Formação Continuada       Contador 0.000       0       0.0000         Ministrante de curso, minicurso ou olícina, palestrante, conferencista, participante ou mediador de mesa redonda e<br>afins em Formação Complementar ou Formação Continuada ofertados pela UPE (excetuados aqueles ministrados em<br>eventos de ensino, científicos ou de extensão).       Pontuação RAD;       0.00000         Vinculo com a UPE no período avaliativo:       Em caso de Respostas Inválidas, informe ao Docente os itens que foram invalidados bem como os motivos da invalidação:       Em caso de Respostas Inválidas, informe ao Docente os itens que foram invalidados bem como os motivos da invalidação:       Em caso de Respostas Inválidas, informe ao Docente os itens que foram invalidados bem como os motivos da invalidação:                                                                                                    | Presidência de Núcleo Docente Estruturante Assistencial na UPE       Servica       3.68       Sea       0.0         Participação, exceto coordenação e vice-coordenação de curso, nos Plenos de Cursos de Graduação e/ou Pós-<br>Graduação na UPE (Considerar a participação de, no mínimo, 75% nas reuniões).       Concato nu UPE (Considerar a participação de, no mínimo, 75% nas reuniões).       Sea       0.0         Docente em Formação ou aperfeiçoamento em pesquisa sem afastamento, níveis mestrado, doutorado ou Pós-<br>Doutorado.       Senvico       0.0       0.0       0.0         Carga horária em cursos concluídos de Formação Complementar ou Formação Continuada<br>anins em Formação Complementar ou Formação Continuada ofertados pela UPE (excetuados aqueles ministrados em<br>eventos de ensino, científicos ou de extensão).       Ontuação RAD:       0.0         Pontuação RAD:       0.0       0.0       0.0       0.0         Repostas Inválidas, informe ao Docente os itens que foram invalidados bem como os motivos da invalidação:       Invalidação:       Invalidação         Em caso de Respostas Inválidas, informe ao Docente os itens que foram invalidados bem como os motivos da invalidação:       Invalidação:       Invalidação:       Invalidação: | Coordenação de Programa Institucional na UPE                                                                                                    | Sim/Não    | 9.02           | Não          | 0.0                |
| Participação, exceto coordenação e vice-coordenação de curso, nos Plenos de Cursos de Graduação e/ou Pós-       Consider a 1.07       0       0.0         Graduação na UPE (Considerar a participação de, no mínimo, 75% nas reuniões).       Docente em Formação ou aperfeiçoamento em pesquisa sem afastamento, níveis mestrado, doutorado ou Pós-       Senthalia       4.05       Não       0.0         Doutorado.       Consider a 0.10       0       0.0       0       0.0         Carga horária em cursos concluídos de Formação Complementar ou Formação Continuada       Consider 0.10       0       0.0         Ministrante de curso, mínicurso ou oficina, palestrante, conferencista, participante ou mediador de mesa redonda e afins em Formação Complementar ou Formação Continuada ofertados pela UPE (excetuados aqueles ministrados em eventos de ensino, científicos ou de extensão).       Pontuação RAD;       0.0         Vinculo com a UPE no período avaliativo :       remeder       Imediador de mesa redonda e a fina RAD;       0.0         Em caso de Respostas Inválidas, informe ao Docente os itens que foram invalidados bem como os motivos da invalidação:       Imediador de mesa redonda e a fina RAD;       0.0                                                                                                    | Participação, exceto coordenação e vice-coordenação de curso, nos Pienos de Cursos de Graduação e/ou Pós-<br>Graduação na UPE (Considerar a participação de, no mínimo, 75% nas reuniões).       Consider în 1.07       0       0.0         Docente em Formação ou aperfeiçoamento em pesquisa sem afastamento, níveis mestrado, doutorado ou Pós-<br>Doutorado.       Carga horária em cursos concluídos de Formação Complementar ou Formação Continuada       Consider 0.10       0       0.0         Ministrante de curso, mínicurso ou oficina, palestrante, conferencista, participante ou mediador de mesa redonda e afins em Formação Complementar ou Formação Continuada ofertados pela UPE (excetuados aqueles ministrados em eventos de ensino, científicos ou de extensão).       0       0.0         Pontuação RAD:       0.0         Unculo com a UPE no período avaliativo :       Em caso de Respostas Inválidas, informe ao Docente os itens que foram invalidados bem como os motivos da invalidação:       Em caso de Respostas Inválidas, informe ao Docente os itens que foram invalidados bem como os motivos da invalidação:       0                                                                                                    | Presidência de Núcleo Docente Estruturante ou Núcleo Docente Estruturante Assistencial na UPE                                                                                                    | Sim/Não    | 3.68           | Não          | 0.0                |
| Docente em Formação ou aperfeiçoamento em pesquisa sem afastamento, niveis mestrado, doutorado ou Pós-       Iminivita       4.05       Não       0.0         Doutorado.       Carga horária em cursos concluídos de Formação Complementar ou Formação Continuada       Iminivita       0.10       0       0.0         Ministrante de curso, minicurso ou olícina, palestrante, conferencista, participante ou mediador de mesa redonda e afins em Formação Complementar ou Formação Continuada ofertados pela UPE (excetuados aqueles ministrados em eventos de ensino, científicos ou de extensão).       Pontuação RAD:       0.0         Vinculo com a UPE no período avaliativo:       Iministrante de curso de Respostas Inválidas, informe ao Docente os itens que foram invalidados bem como os motivos da invalidação:       Iministrante de curso de Respostas Inválidas, informe ao Docente os itens que foram invalidados bem como os motivos da invalidação:       Iministrante de curso de Respostas Inválidas, informe ao Docente os itens que foram invalidados bem como os motivos da invalidação:       Iministrante de curso de Respostas Inválidas, informe ao Docente os itens que foram invalidados bem como os motivos da invalidação:       Iministrante de curso de Respostas Inválidas, informe ao Docente os itens que foram invalidados bem como os motivos da invalidação:       Iministrante de curso de Respostas Inválidas, informe ao Docente os itens que foram invalidados bem como os motivos da invalidação:       Iministrante de curso de Respostas Inválidas, informe ao Docente os itens que foram invalidados bem como os motivos da invalidação:                                                                                                    | Docente em Formação ou aperfeiçoamento em pesquisa sem afastamento, níveis mestrado, doutorado ou Pós-       Compto 4.05       Non       0.0         Carga horária em cursos concluidos de Formação Complementar ou Pormação Continuada       Consudor       0.10       0       0.0         Ministrante de curso, minicurso ou oficina, palestrante, conferencista, participante ou mediador de mesa redonda e afins em Formação Continuada ofertados pela UPE (excetuados aqueles ministrados em eventos de ensino, científicos ou de extensão).       Pontuação RAD:       0.0         Pontuação RAD:       0.0       0       0.0       0       0.0         Vinculo com a UPE no período avaliativo:       Em temede       Total RAD:       0.0         Total SAD:       0.0       0.0       0.0       0.0         Em caso de Respostas Inválidas, informe ao Docente os itens que foram invalidados bem como os motivos da invalidação:       Em caso de Respostas Inválidas, informe ao Docente os itens que foram invalidados bem como os motivos da invalidação:       0.0                                                                                                    | Participação, exceto coordenação e vice-coordenação de curso, nos Plenos de Cursos de Graduação e/ou Pós-<br>Graduação na UPE (Considerar a participação de, no mínimo, 75% nas reuniões).                                                                                           | Contador   | 1.07           | 0            | 0.0                |
| Carga horária em cursos concluídos de Formação Complementar ou Formação Continuada       Contatão       0.10       ©       0.00         Ministrante de curso, minicurso ou oficina, palestrante, conferencista, participante ou mediador de mesa redonda e afins em Formação Complementar ou Formação Continuada ofertados pela UPE (excetuados aqueles ministrados em eventos de ensino, científicos ou de extensão).       ©       ©       ©       ©       ©       ©       ©       ©       ©       ©       ©       ©       ©       ©       ©       ©       ©       ©       ©       ©       ©       ©       ©       ©       ©       ©       ©       ©       ©       ©       ©       ©       ©       ©       ©       ©       ©       ©       ©       ©       ©       ©       ©       ©       ©       ©       ©       ©       ©       ©       ©       ©       ©       ©       ©       ©       ©       ©       ©       ©       ©       ©       ©       ©       ©       ©       ©       ©       ©       ©       ©       ©       ©       ©       ©       ©       ©       ©       ©       ©       ©       ©       ©       ©       ©       ©       ©       ©       ©       ©       ©                                                                                                    | Carga horária em cursos concluídos de Formação Complementar ou Formação Continuada       Cantado       0.10       0       0.00         Ministrante de curso, minicurso ou oficina, palestrante, conferencista, participante ou mediador de mesa redonda e afins em Formação Complementar ou Formação Continuada ofertados pela UPE (excetuados aqueles ministrados em eventos de ensino, científicos ou de extensão).       0       0       0       0       0       0       0       0       0       0       0       0       0       0       0       0       0       0       0       0       0       0       0       0       0       0       0       0       0       0       0       0       0       0       0       0       0       0       0       0       0       0       0       0       0       0       0       0       0       0       0       0       0       0       0       0       0       0       0       0       0       0       0       0       0       0       0       0       0       0       0       0       0       0       0       0       0       0       0       0       0       0       0       0       0       0       0       0       0       0       0<                                                                                                    | Docente em Formação ou aperfeiçoamento em pesquisa sem afastamento, níveis mestrado, doutorado ou Pós-<br>Doutorado.                                                                                                    | Sim/Não    | 4.05           | Não          | 0.0                |
| Ministrante de curso, minicurso ou oficina, palestrante, conferencista, participante ou mediador de mesa redonda e afins em Formação Continuada ofertados pela UPE (excetuados aqueles ministrados em eventos de ensino, científicos ou de extensão).  Pontuação RAD: 0.0  Pontuação SAD: 0.0  Vinculo com a UPE no periodo availativo : Total SAD : 0.0  Em caso de Respostas Inválidas, informe ao Docente os itens que foram invalidados bem como os motivos da invalidação:                                                                                                    | Ministrante de curso, minicurso ou oficina, palestrante, conferencista, participante ou mediador de mesa redonda e afins em Formação Continuada ofertados pela UPE (excetuados aqueles ministrados em eventos de ensino, científicos ou de extensão).  Pontuação RAD: 0.0  Pontuação SAD: 0.0  Vinculo com a UPE no período avaliativo :  Total RAD : 0.0  Total SAD : 0.0  Em caso de Respostas Inválidas, informe ao Docente os itens que foram invalidados bem como os motivos da invalidação:                                                                                                    | Carga horária em cursos concluídos de Formação Complementar ou Formação Continuada                                                                                                    | Contador   | 0.10           | 0            | 0.0                |
| Pontuação RAD; 0.4<br>Pontuação SAD; 0.4<br>Vínculo com a UPE no período avaliativo :<br>Total RAD :<br>Total SAD :<br>0.4<br>Total SAD :<br>0.4<br>Total | Pontuação SAD: 0.0<br>Pontuação SAD: 0.0<br>Vínculo com a UPE no período avaliativo : Em borrede<br>Total SAD : 0.0<br>Total SAD : 0.0<br>Em caso de Respostas Inválidas, informe ao Docente os itens que foram invalidados bem como os motivos da invalidação:<br>Em caso de Respostas Inválidas (informe ao Docente os itens que foram invalidados bem como os motivos da invalidação:<br>Respostas Inválidas Respostas Válida                                                                                                    | Ministrante de curso, minicurso ou oficina, palestrante, conferencista, participante ou mediador de mesa redonda e<br>afins em Formação Complementar ou Formação Continuada ofertados pela UPE (excetuados aqueles ministrados em<br>eventos de ensino, científicos ou de extensão). | Contador   | 2.05           | 0            | 0.0                |
| Pontuação SAD:       D.I.         Vínculo com a UPE no período avaliativo :       Em caso de Respostas Inválidas, informe ao Docente os itens que foram invalidados bem como os motivos da invalidação:       Total SAD :       D.I.                                                                                                    | Pontuação SAD: 0.0<br>Vínculo com a UPE no período avaliativo : Im Georder<br>Total RAD : 0.0<br>Total SAD : 0.0<br>Em caso de Respostas Inválidas, informe ao Docente os itens que foram invalidados bem como os motivos da invalidação:<br>Em caso de Respostas Inválidas a Respostas Válidas                                                                                                    |                                                                                                    |            | Pon            | tuação RAD:  | 0.0                |
| Vinculo com a UPE no período avaliativo :       Em Dereido         Total RAD :       0.0         Total SAD :       0.0         Em caso de Respostas Inválidas, informe ao Docente os itens que foram invalidados bem como os motivos da invalidação:       0.0                                                                                                    | Vinculo com a UPE no período avaliativo : Em bardid<br>Total RAD : 0.0<br>Total SAD : 0.0<br>Em caso de Respostas Inválidas, informe ao Docente os itens que foram invalidados bem como os motivos da invalidação:<br>Respostas Inválidas Respostas Válidas                                                                                                    |                                                                                                    |            | Pon            | tuação SAD:  | 0.0                |
| Em caso de Respostas Inválidas, informe ao Docente os itens que foram invalidados bem como os motivos da invalidação:                                                                                                    | Total SAD : 0.4  Em caso de Respostas Inválidas, informe ao Docente os itens que foram invalidados bem como os motivos da invalidação:  Respostas Inválidas Respostas Válidas                                                                                                    | Vincule com a UPE                                                                                                    | no período | o avaliativo : | Er           | n Exercício<br>0 0 |
| Em caso de Respostas Inválidas, informe ao Docente os itens que foram invalidados bem como os motivos da invalidação:                                                                                                    | Em caso de Respostas Inválidas, informe ao Docente os itens que foram invalidados bem como os motivos da invalidação:                                                                                                    | Ministrante de curso, minicurso ou oficina, palestrante, conferencista, participante ou mediador de mesa redonda e<br>afins em Formação Complementar ou Formação Continuada ofertados pela UPE (excetuados aqueles ministrados em<br>eventos de ensino, científicos ou de extensão). |            | Total SAD :    |              | 0.0                |
|                                                                                                    | Respostas inválidas Respostas Válida                                                                                                    | Em caso de Respostas Inválidas, informe ao Docente os itens que foram invalidados bem como os motivos da invalidaçã                                                                                                    | 0:         |                |              |                    |
|                                                                                                    |                                                                                                    |                                                                                                    | Resp       | postas Inválid | as Resposta  | ø<br>S Válida:     |
|                                                                                                    |                                                                                                    |                                                                                                    | Rest       | oostas Inválid | as Resposta: | , válidas          |
|                                                                                                    |                                                                                                    |                                                                                                    | Resp       | oostas Inválid | as Resposta: | s Válidas          |

CAP AD GOMS